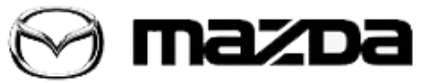

Subject:

## CONNECTED VEHICLE MAINTENANCE MODE

Service Alert No.: SA-056/19

Last Issued: 12/17/2019

# APPLICABLE MODEL(S)/VINS

2020 CX-30 (except unsold dealer inventory)

# DESCRIPTION

When performing any service or repair on a customer's 2020 CX-30, use MDARS to switch to Restricted Transmitting Mode.

Restricted Transmitting Mode:

- Restricts MyMazda App remote functions.
- Prevents error messages being sent to the customer during vehicle service or repair.

**NOTE**: Cancel Restricted Transmitting Mode after completing vehicle service or repair.

# **REPAIR PROCEDURE**

## Switching to Restricted Transmitting Mode

**NOTE:** If MDARS is not available, do one of the following after informing the Service Advisor to let the customer know that they might receive various notifcations during the vehicle service or repair.

- Leave the key transmitter inside the vehicle
- Open the hood
- Open any door
- Open the trunk
- 1. Connect the M-MDS to the DLC-2.
- 2. Switch the ignition ON (engine off or on).
- 3. Perform vehicle identification.

#### Page 1 of 7

**CONSUMER NOTICE**: The information and instructions in this bulletin are intended for use by skilled technicians. Mazda technicians utilize the proper tools/ equipment and take training to correctly and safely maintain Mazda vehicles. These instructions should not be performed by "do-it-yourselfers." Customers should not assume this bulletin applies to their vehicle or that their vehicle will develop the described concern. To determine if the information applies, customers should contact their nearest authorized Mazda dealership. Mazda North American Operations reserves the right to alter the specifications and contents of this bulletin without obligation or advance notice. All rights reserved. No part of this bulletin may be reproduced in any form or by any means, electronic or mechanical---including photocopying and recording and the use of any kind of information storage and retrieval system ---without permission in writing.

4. Select Toolbox (A) - Repair (B) - Mazda Connect (C)

| 😂 Mazda    | Diagnostic and Repair Software (MDARS) |                                 |
|------------|----------------------------------------|---------------------------------|
| $\Theta$   | A                                      | 😫 dgonzale   🖨 VIN: JM1BPBNM8L1 |
| 💩 Quic     | :k Check 🗙 Toolbox                     |                                 |
| <b>ଅ</b> ( | ă <u>+</u>                             |                                 |
|            | BRAINES B                              |                                 |
| +          | TRANSMISSION, HANSAXLE                 |                                 |
| +          | RESTRAINTS                             |                                 |
| +          | SEATS                                  |                                 |
| +          | SECURITY AND LOCKS                     |                                 |
| +          | LIGHTING SYSTEMS                       |                                 |
| +          | WIPER/WASHER SYSTEM                    |                                 |
| +          | POWER SYSTEMS                          |                                 |
| +          | i-ACTIVSENSE                           |                                 |
| +          | Mazda Connect                          |                                 |
| +          | Collect Diagnostic Information         |                                 |

5.Select Connection limited mode setting "RUN"

| Mazd     | la Diagno | stic and Repair Software (MDARS)                  |                                        |         |       | × |
|----------|-----------|---------------------------------------------------|----------------------------------------|---------|-------|---|
| $\Theta$ | TICK      |                                                   | \varTheta dgonzale   🖨 VIN: JM1BPBNM8L | -       | 13.9v | = |
| 🖨 Qui    | ck Che    | ck 🗙 Toolbox                                      |                                        |         |       |   |
| S        | ĴQ        | <b>h</b> -                                        |                                        |         | ×     | * |
|          |           | MEROIOTENO.                                       |                                        |         |       |   |
|          | ۶         | Special Ignition ON                               | Not Run                                | Run     |       |   |
| +        | i-/       | CTIVSENSE                                         |                                        |         |       |   |
| -        | M         | azda Connect                                      |                                        |         |       |   |
|          | ۶         | Communication Initialization when TCU is replaced | Not Run                                | Run     |       |   |
|          | ۶         | Registration work of RES smartphone type          | Not Run                                | Run     | _     |   |
|          | 8         | Connection limited mode setting                   | Not Run                                | <br>Run |       |   |
|          | 8         | Connection limited mode release                   | Not Run                                | Run     | -     |   |
|          | 1         | CMU DIAG ENTRY                                    | Not Run                                | Run     |       |   |
|          |           |                                                   |                                        |         |       | _ |

#### Page **2** of **7**

**CONSUMER NOTICE:** The information and instructions in this bulletin are intended for use by skilled technicians. Mazda technicians utilize the proper tools/ equipment and take training to correctly and safely maintain Mazda vehicles. These instructions should not be performed by "do-it-yourselfers." Customers should not assume this bulletin applies to their vehicle or that their vehicle will develop the described concern. To determine if the information applies, customers should contact their nearest authorized Mazda dealership. Mazda North American Operations reserves the right to alter the specifications and contents of this bulletin without obligation or advance notice. All rights reserved. No part of this bulletin may be reproduced in any form or by any means, electronic or mechanical---including photocopying and recording and the use of any kind of information storage and retrieval system ---without permission in writing.

6. Read the CAUTION, then select "Next".

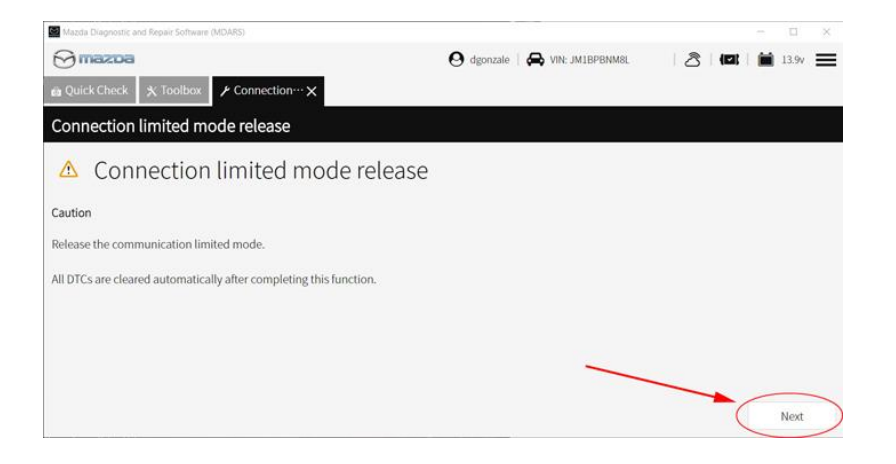

7. Confirm Key ON, then select "Next".

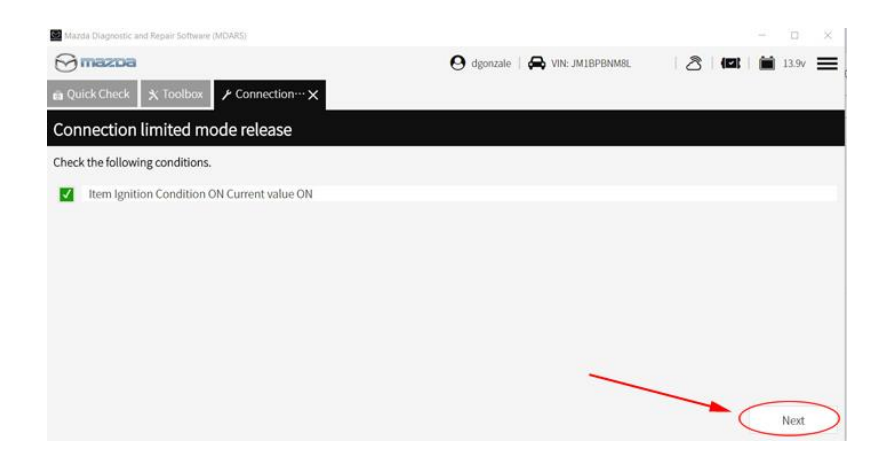

#### Page **3** of **7**

**CONSUMER NOTICE**: The information and instructions in this bulletin are intended for use by skilled technicians. Mazda technicians utilize the proper tools/ equipment and take training to correctly and safely maintain Mazda vehicles. These instructions should not be performed by "do-it-yourselfers." Customers should not assume this bulletin applies to their vehicle or that their vehicle will develop the described concern. To determine if the information applies, customers should contact their nearest authorized Mazda dealership. Mazda North American Operations reserves the right to alter the specifications and contents of this bulletin without obligation or advance notice. All rights reserved. No part of this bulletin may be reproduced in any form or by any means, electronic or mechanical---including photocopying and recording and the use of any kind of information storage and retrieval system ---without permission in writing.

8. Select "Next" after the process has completed.

| Mazda Diagnostic and Repair Software (MDARS) |                 |                   |                   |    |     | i ×  |
|----------------------------------------------|-----------------|-------------------|-------------------|----|-----|------|
| 🖯 mazoa                                      |                 | $\Theta$ dgonzale | R VIN: JMIBPBNM8L |    | 13. | 9v 🔳 |
| Quick Check X Toolbox / Connection…          | ×               |                   |                   |    |     |      |
| Connection limited mode release              |                 |                   |                   |    |     |      |
|                                              |                 |                   |                   |    |     |      |
|                                              | Process 2Runnin | g 32%             |                   |    |     |      |
|                                              |                 |                   |                   |    |     |      |
|                                              |                 |                   |                   |    |     |      |
|                                              |                 |                   |                   |    |     |      |
|                                              |                 |                   |                   |    |     |      |
|                                              |                 |                   |                   |    |     |      |
|                                              |                 |                   | -                 |    | _   |      |
|                                              |                 |                   |                   | -( | Ne  | xt   |

### 9. Select "Next"

| Mazda Diagnostic and Repair Software (MDARS)                      |                                           |       | - 1 | 1 ×  |
|-------------------------------------------------------------------|-------------------------------------------|-------|-----|------|
| 🖯 mazoa                                                           | 😫 dgonzale   🚔 VIN: JM1BPBNM8L1150965   💡 | 2 (2) | 13. | 9v 🔳 |
| a Quick Check X Toolbox / Connection…X                            |                                           |       |     |      |
| Connection limited mode setting                                   |                                           |       |     |      |
| Switch to "Connection limitation mode".                           |                                           |       |     |      |
| After completing work, perform "Connection limited mode release". |                                           |       |     |      |
|                                                                   |                                           | -     | Ne  | oxt  |

10. The MAZDA CONNECT center display will switch to Restricted Transmitting Mode.**NOTE:** Ignition key OFF - ON will not cancel Restricted Transmitting Mode.

Page 4 of 7

**CONSUMER NOTICE:** The information and instructions in this bulletin are intended for use by skilled technicians. Mazda technicians utilize the proper tools/ equipment and take training to correctly and safely maintain Mazda vehicles. These instructions should not be performed by "do-it-yourselfers." Customers should not assume this bulletin applies to their vehicle or that their vehicle will develop the described concern. To determine if the information applies, customers should contact their nearest authorized Mazda dealership. Mazda North American Operations reserves the right to alter the specifications and contents of this bulletin without obligation or advance notice. All rights reserved. No part of this bulletin may be reproduced in any form or by any means, electronic or mechanical---including photocopying and recording and the use of any kind of information storage and retrieval system ---without permission in writing.

Embedded Communications Restricted

MyMazda remote functions utilizing the embedded communication module and use of the center display is currently restricted. Use the diagnostic tool to re-enable the embedded communication modem prior to returning the vehicle to the customer.

### **Canceling Restricted Transmitting Mode**

1. Select Toolbox (A) - Repair (B) - Mazda Connect (C)

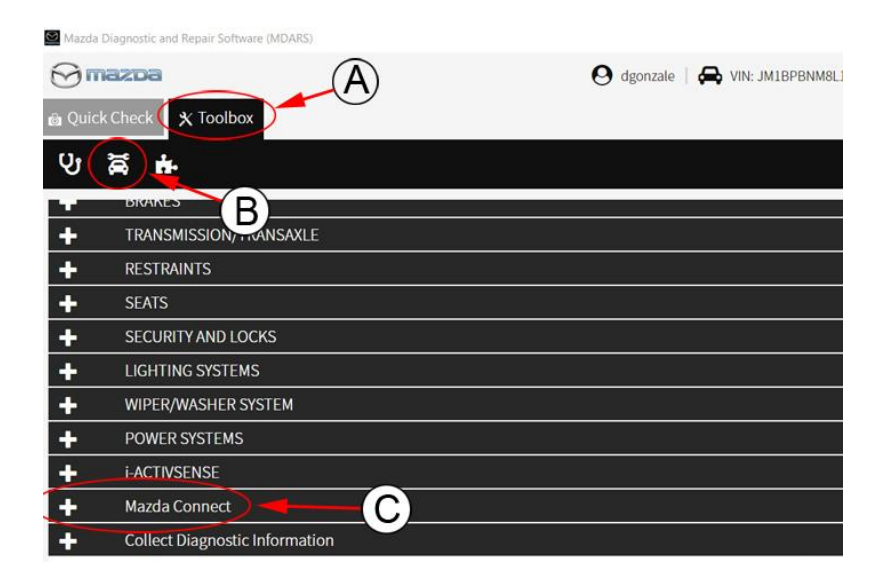

2.Select Connection limited mode release "RUN"

Page 5 of 7

**CONSUMER NOTICE**: The information and instructions in this bulletin are intended for use by skilled technicians. Mazda technicians utilize the proper tools/ equipment and take training to correctly and safely maintain Mazda vehicles. These instructions should not be performed by "do-it-yourselfers." Customers should not assume this bulletin applies to their vehicle or that their vehicle will develop the described concern. To determine if the information applies, customers should contact their nearest authorized Mazda dealership. Mazda North American Operations reserves the right to alter the specifications and contents of this bulletin without obligation or advance notice. All rights reserved. No part of this bulletin may be reproduced in any form or by any means, electronic or mechanical---including photocopying and recording and the use of any kind of information storage and retrieval system ---without permission in writing.

© 2019 Mazda North American Operations, U.S.A.

12/17/2019 4:02 PM tlawrenc

| azda Diag |                                                                                                    | and Repair Software (MDAPS)                       |                                        |   |      |     |       | 2   |
|-----------|----------------------------------------------------------------------------------------------------|---------------------------------------------------|----------------------------------------|---|------|-----|-------|-----|
| ) max     | <de< th=""><th>1</th><th>\varTheta dgonzale   🚔 VIN: JM1BPBNM8L</th><th>8</th><th>(63)</th><th></th><th>13.9v</th><th>=</th></de<> | 1                                                 | \varTheta dgonzale   🚔 VIN: JM1BPBNM8L | 8 | (63) |     | 13.9v | =   |
| Quick Cl  | heck                                                                                                    | 🗙 Toolbox                                         |                                        |   |      |     |       |     |
|           | 5                                                                                                    |                                                   |                                        |   |      |     | ≽     | *   |
| -         | FOM                                                                                                    |                                                   |                                        |   |      |     |       | 1   |
| ۶         |                                                                                                    | Special Ignition ON                               | Not Run                                |   |      | Run |       |     |
|           | i-ACT                                                                                                    | IVSENSE                                           |                                        |   |      |     |       |     |
| • 0       | Mazd                                                                                                    | la Connect                                        |                                        |   |      |     |       |     |
| ٢         | 8 - ĝ                                                                                                    | Communication Initialization when TCU is replaced | Not Run                                |   |      | Run | 8     |     |
| ۶         |                                                                                                    | Registration work of RES smartphone type          | Not Run                                |   |      | Run |       |     |
| ۶         |                                                                                                    | Connection limited mode setting                   | Not Run                                |   | -    | Run | _     | 1   |
| ۶         |                                                                                                    | Connection limited mode release                   | Not Run                                | - | -(   | Run |       |     |
| ٢         |                                                                                                    | CMU DIAG ENTRY                                    | Not Run                                |   |      | Run | _     |     |
|           |                                                                                                    | TOULANT AND                                       | Not Duo                                |   |      | Due |       | - 1 |

Page **6** of **7** 

**CONSUMER NOTICE**: The information and instructions in this bulletin are intended for use by skilled technicians. Mazda technicians utilize the proper tools/ equipment and take training to correctly and safely maintain Mazda vehicles. These instructions should not be performed by "do-it-yourselfers." Customers should not assume this bulletin applies to their vehicle or that their vehicle will develop the described concern. To determine if the information applies, customers should contact their nearest authorized Mazda dealership. Mazda North American Operations reserves the right to alter the specifications and contents of this bulletin without obligation or advance notice. All rights reserved. No part of this bulletin may be reproduced in any form or by any means, electronic or mechanical---including photocopying and recording and the use of any kind of information storage and retrieval system ---without permission in writing.

| Service Alert No.: SA-056/19 Last Issued: 12/17/2019 |
|------------------------------------------------------|
|------------------------------------------------------|

3. Select "Next"

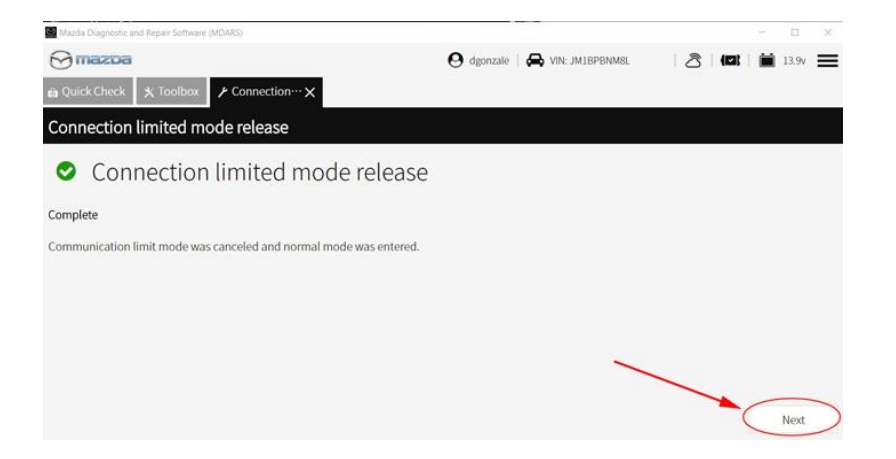

4. The MAZDA CONNECT center display will switch to normal view.

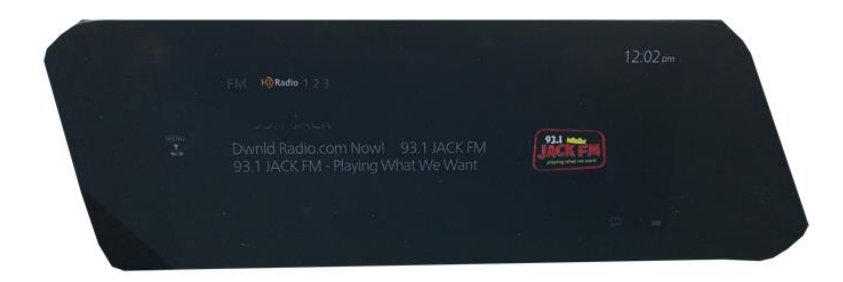

Page 7 of 7

**CONSUMER NOTICE:** The information and instructions in this bulletin are intended for use by skilled technicians. Mazda technicians utilize the proper tools/ equipment and take training to correctly and safely maintain Mazda vehicles. These instructions should not be performed by "do-it-yourselfers." Customers should not assume this bulletin applies to their vehicle or that their vehicle will develop the described concern. To determine if the information applies, customers should contact their nearest authorized Mazda dealership. Mazda North American Operations reserves the right to alter the specifications and contents of this bulletin without obligation or advance notice. All rights reserved. No part of this bulletin may be reproduced in any form or by any means, electronic or mechanical---including photocopying and recording and the use of any kind of information storage and retrieval system ---without permission in writing.